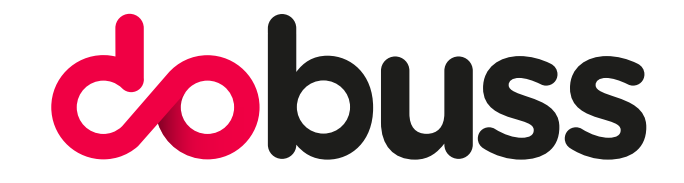

## CONFIGURAR CORREO ELECTRÓNICO EN IPHONE

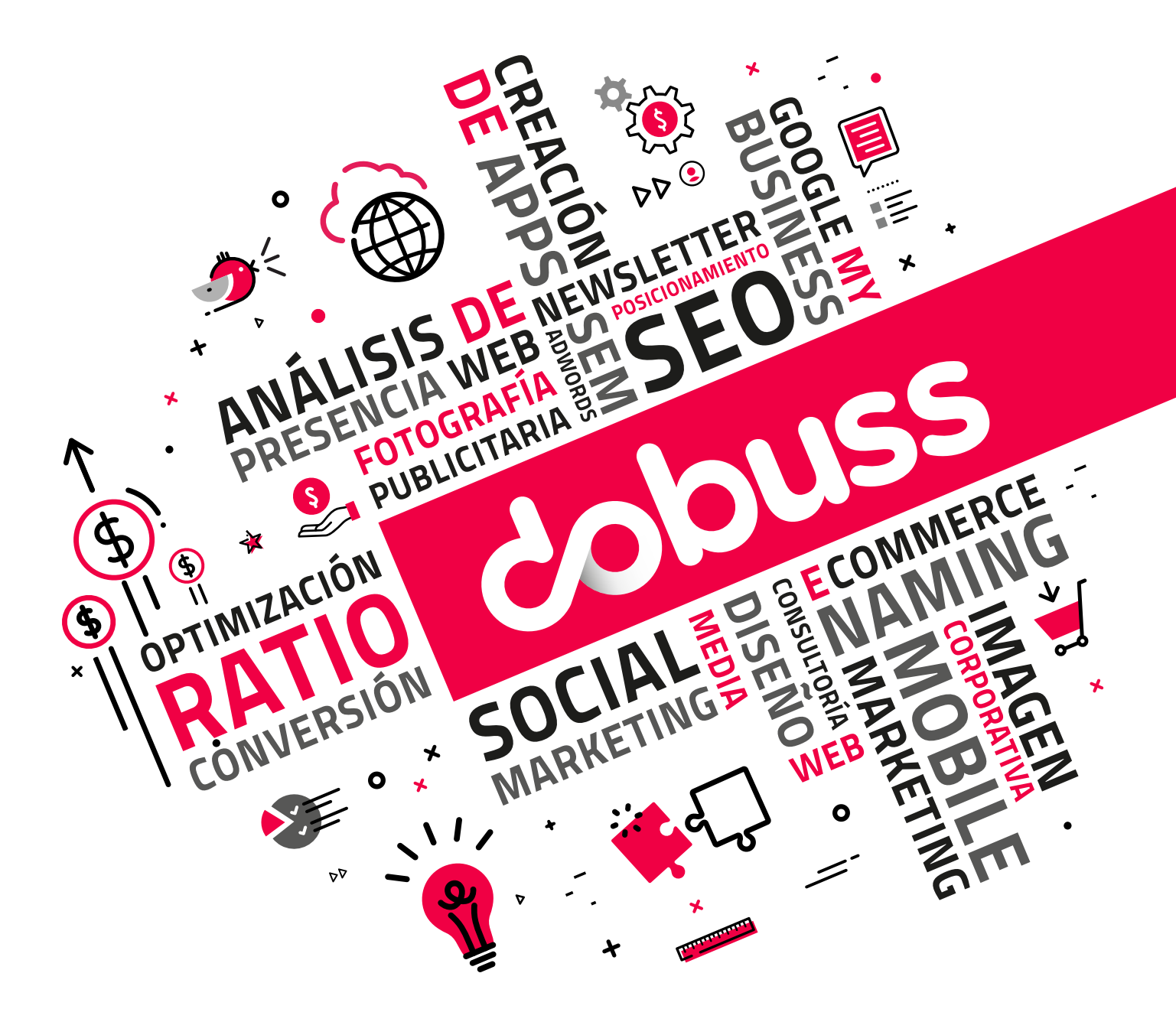

## Ve a "Ajustes" > "Cuentas y contraseñas", y pulsa "Añadir cuenta".

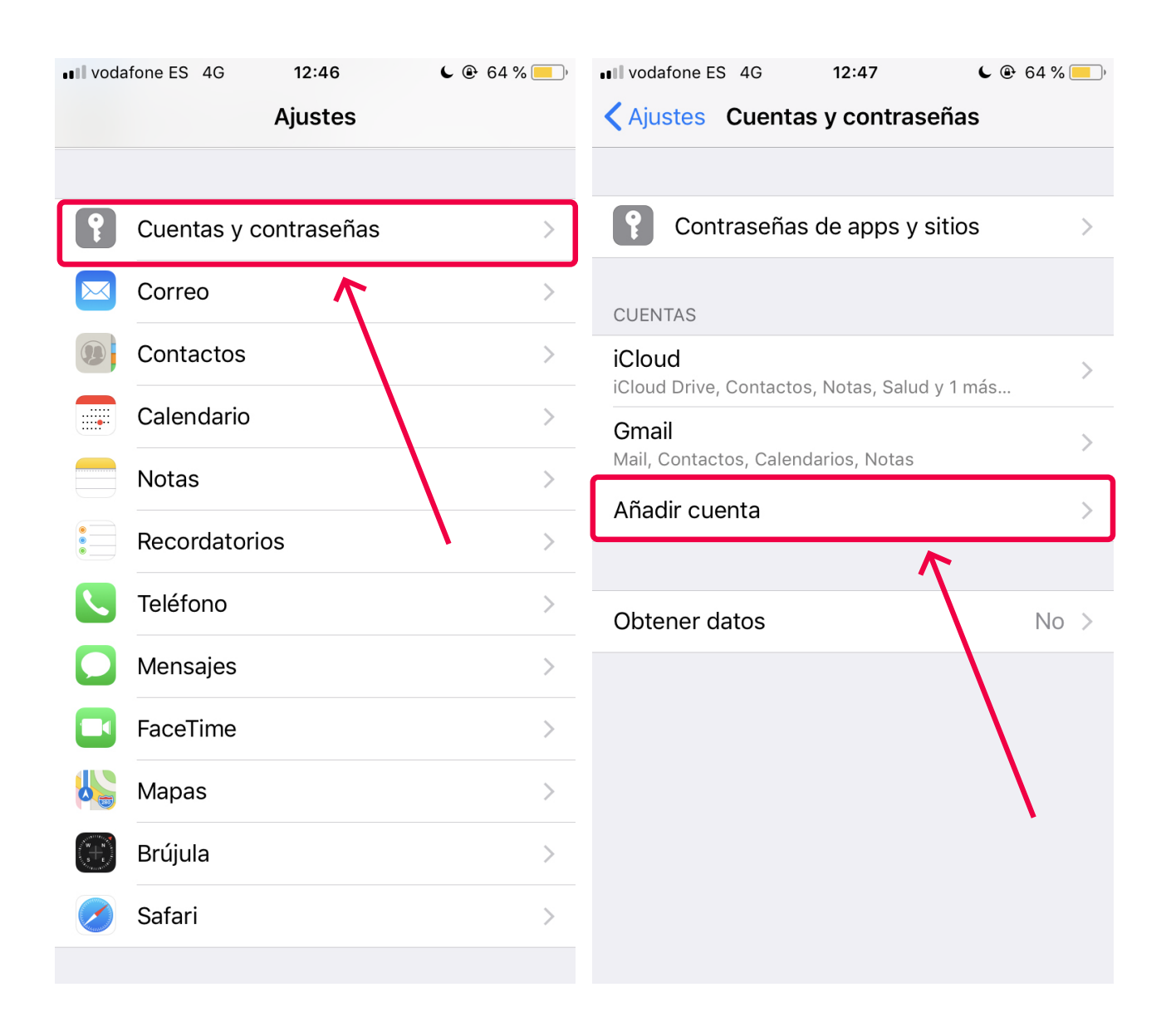

Pulsa "Otra" y, a continuación, pulsa "Añadir cuenta".

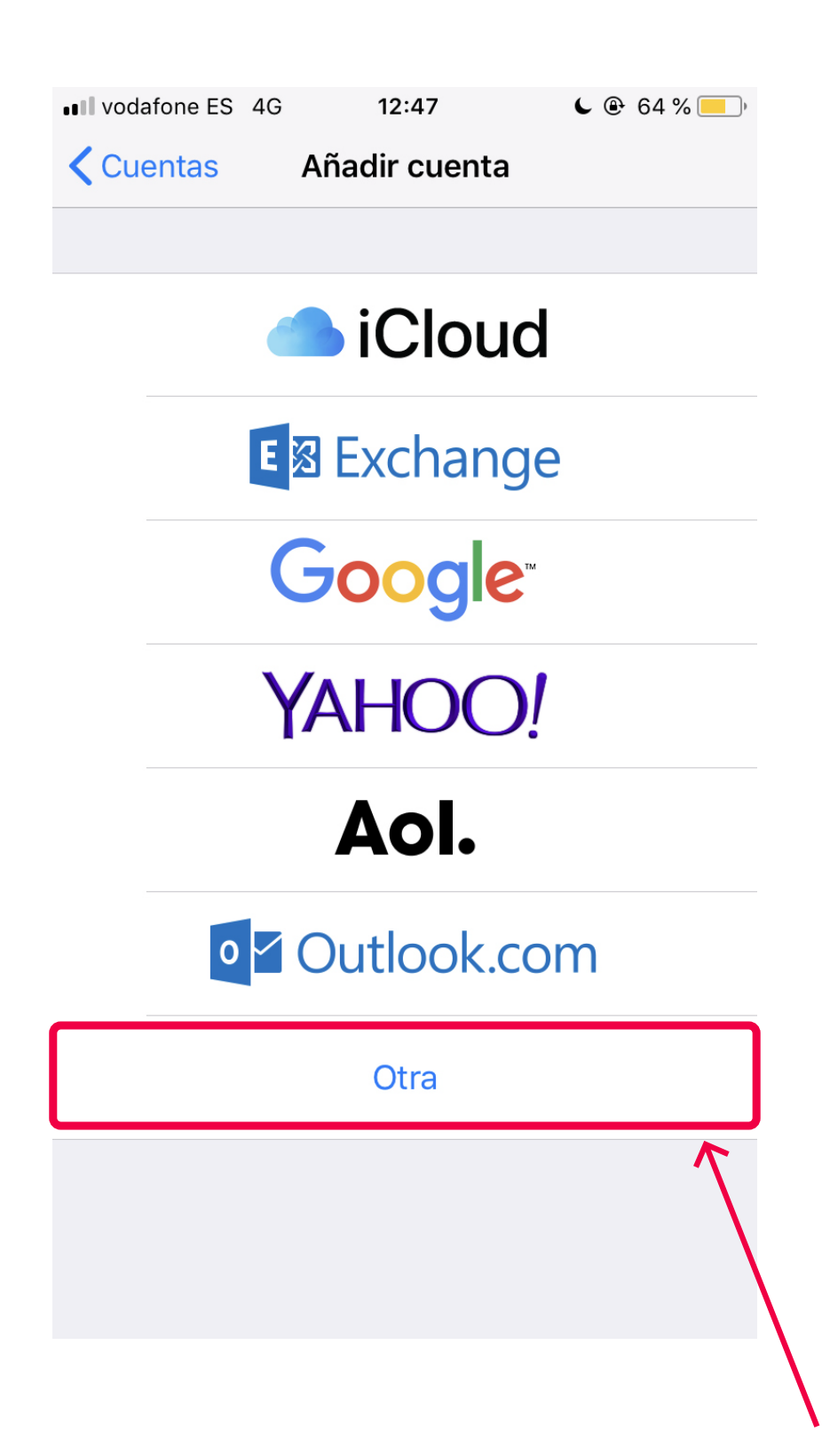

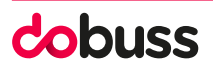

Introduce tu **nombre, dirección de correo electrónico**, **contraseña** y una **descripción de la cuenta**.

Cuando esté todo pulsa"Siguiente"

| Cancelar Nueva cuenta Siguiente   Nombre Juan López   Correo usuario@example.com   Contraseña Obligatorio | CancelarNueva cuentaSiguienteNombreJuan LópezCorreousuario@example.comContraseñaObligatorioDescripciónMi cuenta de correo | •III vodafone ES | 4G <b>12:48</b>    | <b>6</b> 4 % —) |
|----------------------------------------------------------------------------------------------------|----------------------------------------------------------------------------------------------------|------------------|--------------------|-----------------|
| Nombre Juan López<br>Correo usuario@example.com<br>Contraseña Obligatorio                                 | Nombre Juan López<br>Correo usuario@example.com<br>Contraseña Obligatorio<br>Descripción Mi cuenta de correo              | Cancelar         | Nueva cuenta       | Siguiente       |
| Nombre       Juan López         Correo       usuario@example.com         Contraseña       Obligatorio     | NombreJuan LópezCorreousuario@example.comContraseñaObligatorioDescripciónMi cuenta de correo                              |                  |                    | 1               |
| Correo usuario@example.com<br>Contraseña Obligatorio                                                      | Correo usuario@example.com<br>Contraseña Obligatorio<br>Descripción Mi cuenta de correo                                   | Nombre           | Juan López         |                 |
| Contraseña Obligatorio                                                                                    | Contraseña Obligatorio<br>Descripción Mi cuenta de correo                                                                 | Correo           | usuario@example    | .com            |
| N                                                                                                    | Descripción Mi cuenta de correo                                                                                           | Contraseña       | Obligatorio        |                 |
| Descripción Mi cuenta de correo                                                                           |                                                                                                    | Descripción      | Mi cuenta de corre | 90              |
|                                                                                                    |                                                                                                    |                  |                    |                 |
|                                                                                                    |                                                                                                    |                  |                    |                 |
|                                                                                                    |                                                                                                    |                  |                    |                 |
|                                                                                                    |                                                                                                    |                  |                    |                 |

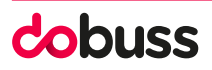

Selecciona IMAP para tu nueva cuenta.

Servidor de correo entrante: correodobuss.es Servidor de correo saliente: correodobuss.es.

A continuación, pulsa Siguiente.

Si los ajustes de tu correo electrónico son correctos, pulsa Guardar para terminar.

| •••• vodafone ES 40               | G <b>12:50</b>    | <b>6</b> • 64 % <u> </u> | ••• vodafone ES 4G 12:52 • @ 64 % |
|-----------------------------------|-------------------|--------------------------|-----------------------------------|
| Cancelar                          | Nueva cuenta      | Siguiente                | Cancelar Nueva cuenta Siguiente   |
|                                   |                   | ROR                      | SERVIDOR CORREO ENTRANTE          |
| IWIAP                             |                   | POP                      | Nombre de host correo.example.com |
| Nombre                            | Nombre Tu nombre  |                          | Nombre de usuario Obligatorio     |
| Correo                            | Tu correo         |                          | Contraseña •••••                  |
| Descripción                       | descripción del o | correo                   | SERVIDOR CORREO SALIENTE          |
|                                   |                   |                          | Nombre de host smtp.example.com   |
| Nombre de host correo.example.com |                   | e.com                    | Nombre de usuario Opcional        |
| Nombre de usuario Obligatorio     |                   |                          | Contraseña Opcional               |
| Contraseña •••••                  |                   | ,                        | qwertyu i op                      |
| SERVIDOR CORREO SALIENTE          |                   |                          | asdfghjkl ñ                       |
| Nombre de host smtp.example.com   |                   | .com                     | ☆ z x c v b n m ⊗                 |
| Nombre de usuario Opcional        |                   |                          | 123 😄 . / .com intro              |
|                                   |                   |                          |                                   |

## ESPERAMOS QUE OS HAYA SERVIDO DE AYUDA.

## cobuss

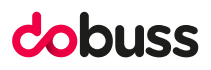